# Wniosek o świadczenie aktywnie w żłobku (AwZ)

Świadczenie przysługuje Ci, jeśli jesteś:

- rodzicem dziecka,
- opiekunem prawnym dziecka,
- osobą, której sąd powierzył opiekę nad dzieckiem, czyli:
  - rodzicem zastępczym,
  - prowadzisz rodziny dom dziecka,
  - sprawujesz pieczę bieżąca nad dzieckiem powierzoną orzeczeniem sądu,
  - wystąpiłeś do sądu o przysposobienie dziecka i sąd powierzył Ci opiekę do czasu zakończenia procesu adopcji,
  - jesteś opiekunem tymczasowym (w przypadku obywateli Ukrainy).

Możesz złożyć wniosek o świadczenie aktywnie w żłobku najwcześniej w dniu, w którym Twoje dziecko zacznie uczęszczać do żłobka, klubu dziecięcego lub dziennego opiekuna. Jeśli złożysz wniosek w ciągu 2 miesięcy od tego dnia, to ZUS przyzna świadczenie od dnia, w którym dziecko rozpoczęło pobyt w żłobku, klubie dziecięcym lub u opiekuna dziennego. Jeśli złożysz wniosek później, to ZUS przyzna świadczenie aktywnie w żłobku od miesiąca, w którym złożyłeś wniosek.

Aby otrzymać wsparcie złóż wniosek o świadczenie aktywnie w żłobku (AwZ).

## Jak utworzyć wniosek o świadczenie aktywnie w żłobku (AwZ)

- 1. Zaloguj się do swojego konta na PUE/eZUS.
- 2. Przejdź do zakładki: Ogólny lub Ubezpieczony lub Świadczeniobiorca.
- Wybierz z bocznego menu [Aktywny Rodzic Wniosek i informacje]->[Utwórz nowy wniosek].

| Wyloguj                                              |                                                                                                    | Ogólny                                               | Ubezpieczony     | Świadczeniobiorca |
|------------------------------------------------------|----------------------------------------------------------------------------------------------------|------------------------------------------------------|------------------|-------------------|
| MENU ?                                               | AKTYWNY RODZIC 🖸                                                                                   |                                                      |                  |                   |
|                                                      | Utwórz nowy wniosek                                                                                | Szczegóły Twoich wnios                               | sków             |                   |
| Składki, OFE, stan konta 🦯                           | Kreator wniosku o świadczenie z programu Aktywny Rodzic:                                           | <ul> <li>Lista wniosków o świa<br/>Rodzic</li> </ul> | dczenie z progra | mu Aktywny        |
| Dokumenty i wiadomości<br>Korespondencja z ZUS       | <ul> <li>aktywni rodzice w pracy,</li> <li>aktywnie w żłobku,</li> <li>aktywnie w domu.</li> </ul> |                                                      |                  |                   |
| Kreatory wniosków                                    | Pokaž ≻                                                                                            |                                                      |                  | Pokaž >           |
| Świadczenia wspierające<br>Wniosek i informacje      |                                                                                                    |                                                      |                  |                   |
| Rodzina 800+<br>Wniosek i informacje                 |                                                                                                    |                                                      |                  |                   |
| Aktywny Rodzic<br>Wniosek i informacje               |                                                                                                    |                                                      |                  |                   |
| Utwórz nowy wniosek                                  |                                                                                                    |                                                      |                  |                   |
| Szczegóły Twoich wniosków                            |                                                                                                    |                                                      |                  |                   |
| Dobry start<br>Wniosek i informacje                  |                                                                                                    |                                                      |                  |                   |
| Zlecenia<br>Autoryzacja operacji                     |                                                                                                    |                                                      |                  |                   |
| Usługi<br>Katalog usług elektronicznych              |                                                                                                    |                                                      |                  |                   |
| Wyszukiwanie, mapa strony<br>Wyszukiwanie na portalu |                                                                                                    |                                                      |                  |                   |
| Wizyty<br>Rezerwacja wizyty w ZUS                    |                                                                                                    |                                                      |                  |                   |
| Ustawienia                                           |                                                                                                    |                                                      |                  |                   |

Wnioski możesz utworzyć również z zakładek [Dokumenty i wiadomości] – [Dokumenty robocze] oraz [Usługi] – [Katalog Usług]. Odpowiedni wniosek wybierz z listy lub skorzystaj z filtra i wyszukaj wniosek np. po nazwie.

#### Ważne

Jeśli nie ma Twoich danych w systemie ZUS, to po rejestracji na PUE/eZUS masz dostęp tylko do zakładki [Ogólny].

Następnie wypełnij wniosek za pomocą kreatora.

Otworzy się okno kreatora. Wybierz, że składasz wniosek Aktywnie w żłobku i kliknij [Dalej].

| <ul> <li>Wniosek nie zapisuje się automatycznie. Jeśli chcesz przerwać wypełnianie, możesz go zapisać. Aby do n wrócić, odszukaj go w zakładce Lista dokumentów lub Dokumenty robocze i wybierz opcję Edytuj.</li> <li>Gdy wypełnisz i zapiszesz wniosek (wraz z ewentualnymi załącznikami), możesz go wysłać przez Platform Elektronicznych (PUE) ZUS/eZUS.</li> <li>Aby podpisać wniosek, możesz wykorzystać:         <ul> <li>podpis profilem PUE (jest zupełnie darmowy i nie musisz instalować żadnego dodatkowego oprogramowania, ani korzystać z innych portali czy aplikacji),</li> <li>podpis profilem PUE (jest zupełnie darmowy i nie musisz instalować żadnego dodatkowego oprogramowania, ani korzystać z innych portali czy aplikacji),</li> <li>podpis profilem zufanym,</li> <li>podpis osobisty (tzw. e-dowód),</li> <li>kwalifikowany podpis elektroniczny.</li> </ul> </li> <li>Więcej informacji na temat programu Aktywny Rodzic znajdziesz na www.zus.pl oraz www.gov.pl/web/rodzina/aktyr rodzic.</li> <li>Aktywni rodzice w pracy</li> <li>Kto może złożyć wniosek: rodzic, opiekun faktyczny, rodzina zastępcza, osoba prowadząca rodzinny dom dziecka. Warunki: aktywność zawodowa Twoja i osoby, z którą wychowujesz dziecko, dziecko w wieku od 12 do 35 miesiąca, dziec do żłobka ani przedszkola.</li> </ul> |                |
|----------------------------------------------------------------------------------------------------|----------------|
| <ul> <li>Wniosek nie zapisuje się automatycznie. Jesii chcesz przerwać wypernianie, możesz go zapisać. Aby do n<br/>wrócić, odszukaj go w zakładce Lista dokumentów lub Dokumenty robocze i wybierz opcję Edytuj.</li> <li>Gdy wypełnisz i zapiszesz wniosek (wraz z ewentualnymi załącznikami), możesz go wysłać przez Platform<br/>Elektronicznych (PUE) ZUS/eZUS.</li> <li>Aby podpisać wniosek, możesz wykorzystać:         <ul> <li>podpis profilem PUE (jest zupełnie darmowy i nie musisz instalować żadnego dodatkowego<br/>oprogramowania, ani korzystać z innych portali czy aplikacji),</li> <li>podpis profilem zaufanym,</li> <li>podpis profilem zaufanym,</li> <li>podpis profilem zaufanym,</li> <li>podpis osobisty (tzw. e-dowód),</li> <li>kwalifikowany podpis elektroniczny.</li> </ul> </li> <li>Więcej informacji na temat programu Aktywny Rodzic znajdziesz na www.zus.pl oraz www.gov.pl/web/rodzina/aktyr<br/>rodzic.</li> <li>Aktywni rodzice w pracy</li> <li>Kto może złożyć wniosek: rodzic, opiekun faktyczny, rodzina zastępcza, osoba prowadząca rodzinny dom dziecka.<br/>Warunki: aktywność zawodowa Twoja i osoby, z którą wychowujesz dziecko, dziecko w wieku od 12 do 35 miesiąca, dziec<br/>do zbołska ani przedszkola.</li> </ul>                                                                | •              |
| <ul> <li>Gdy wypełnisz i zapiszesz wniosek (wraz z ewentualnymi załącznikami), możesz go wysłać przez Platform Elektronicznych (PUE) ZUS/eZUS.</li> <li>Aby podpisać wniosek, możesz wykorzystać:         <ul> <li>podpis profilem PUE (jest zupełnie darmowy i nie musisz instalować żadnego dodatkowego oprogramowania, ani korzystać z innych portali czy aplikacji),</li> <li>podpis profilem zaufanym,</li> <li>podpis osobisty (tzw. e-dowód),</li> <li>kwalifikowany podpis elektroniczny.</li> </ul> </li> <li>Więcej informacji na temat programu Aktywny Rodzic znajdziesz na www.zus.pl oraz www.gov.pl/web/rodzina/aktyr rodzic.</li> <li>Aktywni rodzice w pracy</li> <li>Kto może złożyć wniosek: rodzic, opiekun faktyczny, rodzina zastępcza, osoba prowadząca rodzinny dom dziecka. Warunki: aktywnodowa Twoja i osoby, z którą wychowujesz dziecko, dziecko w wieku od 12 do 35 miesiąca, dziec do złobka ani przedszkola.</li> <li>Aktywnie w żłobku</li> </ul>                                                                                                    | ego            |
| Aby podpisać wniosek, możesz wykorzystać: <ul> <li>podpis profilem PUE (jest zupełnie darmowy i nie musisz instalować żadnego dodatkowego oprogramowania, ani korzystać z innych portali czy aplikacji),</li> <li>podpis profilem zaufanym,</li> <li>podpis osobisty (tzw. e-dowód),</li> <li>kwalifikowany podpis elektroniczny.</li> </ul> Więcej informacji na temat programu Aktywny Rodzic znajdziesz na www.zus.pl oraz www.gov.pl/web/rodzina/akty rodzic. macz o jakie świadczenie chcesz się ubiegać: Aktywni rodzice w pracy Kto może złożyć wniosek: rodzic, opiekun faktyczny, rodzina zastępcza, osoba prowadząca rodzinny dom dziecka. Warunki: aktywność zawodowa Twoja i osoby, z którą wychowujesz dziecko, dziecko w wieku od 12 do 35 miesiąca, dziec Aktywnie w żłobku                                                                                                    | ię Usług       |
| <ul> <li>podpis profilem PUE (jest zupełnie darmowy i nie musisz instalować żadnego dodatkowego oprogramowania, ani korzystać z innych portali czy aplikacji),</li> <li>podpis profilem zaufanym,</li> <li>podpis osobisty (tzw. e-dowód),</li> <li>kwalifikowany podpis elektroniczny.</li> <li>Więcej informacji na temat programu Aktywny Rodzic znajdziesz na www.zus.pl oraz www.gov.pl/web/rodzina/akty rodzic.</li> </ul>                                                                                                    | - 1            |
| <ul> <li>podpis osobisty (tzw. e-dowod),</li> <li>kwalifikowany podpis elektroniczny.</li> <li>Więcej informacji na temat programu Aktywny Rodzic znajdziesz na www.zus.pl oraz www.gov.pl/web/rodzina/akty rodzic.</li> <li>nacz o jakie świadczenie chcesz się ubiegać:         <ul> <li>Aktywni rodzice w pracy</li> <li>Kto może złożyć wniosek: rodzic, opiekun faktyczny, rodzina zastępcza, osoba prowadząca rodzinny dom dziecka. Warunki: aktywność zawodowa Twoja i osoby, z którą wychowujesz dziecko, dziecko w wieku od 12 do 35 miesiąca, dziec do złobka ani przedszkola.</li> </ul> </li> <li>Aktywnie w żłobku</li> </ul>                                                                                                    | - 1            |
| <ul> <li>Więcej informacji na temat programu Aktywny Rodzic znajdziesz na www.zus.pl oraz www.gov.pl/web/rodzina/akty rodzic.</li> <li>nacz o jakie świadczenie chcesz się ubiegać:</li> <li>Aktywni rodzice w pracy         Kto może złożyć wniosek: rodzic, opiekun faktyczny, rodzina zastępcza, osoba prowadząca rodzinny dom dziecka.         Warunki: aktywność zawodowa Twoja i osoby, z którą wychowujesz dziecko, dziecko w wieku od 12 do 35 miesiąca, dziec do żłobka ani przedszkola.     </li> <li>Aktywnie w żłobku</li> </ul>                                                                                                    |                |
| <ul> <li>nacz o jakie świadczenie chcesz się ubiegać:</li> <li>Aktywni rodzice w pracy<br/>Kto może złożyć wniosek: rodzic, opiekun faktyczny, rodzina zastępcza, osoba prowadząca rodzinny dom dziecka.<br/>Warunki: aktywność zawodowa Twoja i osoby, z którą wychowujesz dziecko, dziecko w wieku od 12 do 35 miesiąca, dziec<br/>do złobka ani przedszkola.     </li> <li>Aktywnie w żłobku     </li> </ul>                                                                                                    | wny-           |
| Aktywnie w żłobku                                                                                                    | ko nie uczęszo |
| Kto może złożyć wniosek: rodzic, opiekun prawny, opiekun faktyczny, rodzina zastępcza, osoba prowadząca rodzinny dom<br>osoba, której sąd powierzył opiekę nad dzieckiem.<br>Warunki: dziecko uczęszcza do żłobka, klubu dziecięcego lub jest objęte opieką dziennego opiekuna.                                                                                                    | dziecka, inna  |
| <ul> <li>Aktywnie w domu</li> <li>Kto może złożyć wniosek: rodzic, opiekun faktyczny.</li> <li>Warunki: wychowujesz dziecko w wieku od 12 do 35 miesiąca.</li> </ul>                                                                                                    |                |

Jeśli wypełniasz wniosek z zakładki "Ogólny" pojawi się okno, w którym musisz wybrać, dla kogo składasz wniosek i w jakiej roli: [Ubezpieczony], [Świadczeniobiorca], [Ogólna]:

| ybór roli                              |                   |                   |            |
|----------------------------------------|-------------------|-------------------|------------|
|                                        |                   |                   |            |
| Wybierz rolę, z któr<br>nowy dokument: | ą zostanie powią: | zany i wstępnie v | wypełniony |
| -                                      |                   |                   |            |
| Ubezpieczony - I                       |                   |                   | <b>_</b>   |
| Ubezpieczony - A                       |                   |                   |            |
| Świadczeniobiorca                      | - A               |                   |            |
| Ogólna -                               |                   |                   |            |
|                                        | OK AI             | nuluj             |            |

Jeśli na swoim profilu masz tylko zakładkę "Ogólny" to, aby wypełnić wniosek wybierz [Inna – Moje dane z profilu PUE].

| /bór roli       |                               |                   |
|-----------------|-------------------------------|-------------------|
| Wybierz rolę, : | którą zostanie powiązany i ws | tępnie wypełniony |
| lowy dokume     | it:                           |                   |
| Inna - Moje     | dane z profilu PUE            |                   |
|                 |                               |                   |
|                 |                               |                   |

### **Krok pierwszy**

- a. Zaznacz, jako kto składasz wniosek:
  - matka albo ojciec;
  - opiekun faktyczny, który wystąpił z wnioskiem do sądu o przysposobienie dziecka
  - opiekun prawny;
  - osoba spawająca piecze zastępczą nad dzieckiem (rodzic zastępczy, osoba prowadząca rodzinny dom dziecka);
  - inna osoba, której sąd powierzył sprawowanie opieki nad dzieckiem.
- b. Przygotuj odpowiednie dokumenty, które musisz załączyć do wniosku. Zapisz je na dysku Twojego komputera. W zależności od Twoich wyborów w kreatorze, poprosimy Cię o dołączenie:
  - zaświadczenia sądu lub ośrodka adopcyjnego o prowadzonym postępowaniu sądowym w sprawie przysposobienia dziecka – jeśli składasz wniosek jako opiekun faktyczny dziecka
  - orzeczenia sądu o ustaleniu opiekuna prawnego dziecka jeśli składasz wniosek jako opiekun prawny dziecka;
  - zaświadczenia z Powiatowego Centrum Pomocy Rodzinie albo od innego organizatora pieczy zastępczej – jeśli składasz wniosek jako rodzic zastępczy lub osoba prowadząca rodzinny dom dziecka;
  - dokument, którym sąd powierzył Ci sprawowanie opieki nad dzieckiem jeśli składasz wniosek jako inna osoba, której sąd powierzył sprawowanie opieki nad dzieckiem.
- c. Następnie wybierz przycisk [Dalej].

| eator wniosku o świadczenie Aktywny Rodzic. Krok 1 z 4.                                             |                |
|----------------------------------------------------------------------------------------------------|----------------|
| Rodzaj wniosku: Wniosek o świadczenie aktywnie w żłobku                                             |                |
| Skladam wniosek iako:                                                                               |                |
| Matka albo oiciec                                                                                   |                |
| Opiekun faktyczny, który wystąpił z wnioskiem do sądu o przysposobienie dziecka                     |                |
| Opiekun prawny Osoba sprawująca piecze zastepczą pad dzieckiem (rodzic zastepczy, osoba prowadzącz) | a rodzinny dom |
| dziecka)                                                                                            |                |
| Inna osoba, ktorej sąd powierzył sprawowanie opieki nad dzieckiem                                   |                |
|                                                                                                    |                |
|                                                                                                    |                |
|                                                                                                    |                |
|                                                                                                    |                |
|                                                                                                    |                |
|                                                                                                    |                |
|                                                                                                    |                |
|                                                                                                    | 4              |
|                                                                                                    |                |
| nuluj                                                                                               | Wstecz Dal     |

### Krok drugi

a. w sekcji [Dane wnioskodawcy] wpiszą się automatycznie Twoje dane identyfikacyjne.
 Wybierz z listy swoje obywatelstwo.

|                                                                      | atka albo ojciec |                                |        |
|----------------------------------------------------------------------|------------------|--------------------------------|--------|
| ane wnioskodawcy                                                     |                  |                                |        |
| PESEL:                                                               |                  | Data<br>urodzenia:             | T      |
| Rodzaj<br>dokumentu:                                                 | ~                | Seria i numer<br>dokumentu:    |        |
| Imię:                                                                |                  | Nazwisko:                      |        |
| Obywatelstwo:                                                        |                  |                                | -      |
| Województwo:                                                         |                  | Gmina:                         | *<br>* |
| Powiat:                                                              |                  | Miejscowość:                   |        |
| Powiat:                                                              |                  | Pilejscowose.                  |        |
| Powiat:                                                              |                  | mejscowose.                    |        |
| Powiat:                                                              |                  | Numer lokalu:                  |        |
| Powiat:<br>Kod pocztowy:<br>Ulica:<br>Numer domu:<br>Numer telefonu: |                  | Numer lokalu:<br>Adres e-mail: |        |

 w sekcji [Adres zamieszkania] podaj swój aktualny adres, polski numer telefonu i adres email. Na każdym etapie możesz zapisywać tworzony wniosek, ponieważ nie zapisuje się on automatycznie. Korzystaj z przycisku [Zapisz]

Jeśli mieszkasz w Polsce wybierz ze słownika województwo, powiat i gminę.

| Nazwa panstwa:  |                     | - |
|-----------------|---------------------|---|
| Województwo:    |                     | * |
| Powiat:         |                     |   |
| Kod pocztowa:   |                     |   |
| nou poutony.    |                     |   |
| Ulica:          | LUBUSKTE            |   |
| Numer domu:     | ŁÓDZKIE             |   |
|                 | MAŁOPOLSKIE         |   |
| zamieszkania:   | MAZOWIECKIE         |   |
| Numer telefonus | OPOLSKIE            |   |
| Hamer berefonar | PODKARPACKIE        |   |
|                 | PODLASKIE           |   |
|                 | POMORSKIE           |   |
|                 | ŚLĄSKIE             |   |
|                 | ŚWIĘTOKRZYSKIE      |   |
|                 | WARMIŃSKO-MAZURSKIE |   |
|                 | WIELKOPOLSKIE       |   |
|                 | ZACHODNIOPOMORSKIE  |   |
|                 |                     |   |
|                 |                     |   |
|                 |                     |   |
|                 |                     |   |

### Krok trzeci

W sekcji [Składam wniosek o świadczenie aktywnie w żłobku na dzieci] dodaj dzieci, na które chcesz otrzymać świadczenie. Wybierz przycisk [Dodaj dziecko].

Jeśli zgłosiłeś dzieci do ubezpieczenia zdrowotnego, możesz również kliknąć [Wybierz dziecko]. Wtedy dane Twojego dziecka automatycznie pobiorą się do wniosku.

| Rodzaj wniosku:<br>Składam wniosek ji | Wniosek o św<br>ako: matka albo ojcie | iadczenie aktywnie w<br>ec | / żłobku     |                         |
|---------------------------------------|---------------------------------------|----------------------------|--------------|-------------------------|
| Składam wnioseł                       | c o świadczenie na                    | dzieci:                    |              |                         |
| Dodaj dziecko                         | Wybierz dziecko                       | Usuń dane dzieci           |              |                         |
| Lp. 🚺 Imię                            | $-\Delta$                             | Nazwisko                   | PESEL        | Seria i nr<br>dokumentu |
| Т                                     |                                       | Brak elementów do          | wyświetlenia |                         |
|                                       |                                       |                            |              |                         |

Wyświetli się okno, w którym musisz uzupełnić dane dziecka oraz dane żłobka, klubu dziecięcego albo opiekuna dziennego.

- a. W sekcji [Dane identyfikacyjne dziecka] podaj dane dziecka, na które ubiegasz się o świadczenie:
  - PESEL, a w przypadku gdy dziecko nie ma nadanego numeru PESEL, podaj rodzaj dokumentu oraz jego serię i numer,
  - datę urodzenia (w formacie rrrr-mm-dd),
  - imię,
  - nazwisko,
  - drugie imię (to pole nie jest obowiązkowe),
  - obywatelstwo.

| Kreator wniosku o św | wiadczenie Aktywny Rodzic. Kr | ok 3 z 4.                   |          |      |
|----------------------|-------------------------------|-----------------------------|----------|------|
| Dane identyfikac     | yjne dziecka                  |                             |          |      |
| PESEL:               |                               | Data urodzenia:             | <b>~</b> |      |
| Rodzaj<br>dokumentu: |                               | Seria i numer<br>dokumentu: |          | 11   |
| Imię:                |                               | Nazwisko:                   |          |      |
| Drugie imię;         |                               | ]                           |          | - 11 |
| Obywatelstwo:        |                               |                             | •        |      |
|                      |                               |                             |          |      |

#### Ważne

Jeśli Twoje dziecko nie ma nadanego numeru PESEL, dołącz do wniosku jego akt urodzenia. Do wniosku dołącz tłumaczenie przysięgłe aktu urodzenia na język polski, jeśli dziecko urodziło się za granicą (dotyczy to sytuacji, gdy akt urodzenia został wystawiony w innym państwie niż państwo UE/EFTA albo w Wielkiej Brytanii).

| Kreator wniosku o św                    | wiadczenie Aktywny Rodzic. Kr                                                                                                    | rok 3 z 4.                                                       |                                 |   |
|-----------------------------------------|----------------------------------------------------------------------------------------------------|------------------------------------------------------------------|---------------------------------|---|
| Dane identyfikacy                       | yjne dziecka                                                                                                    |                                                                  |                                 |   |
| Dołącz do<br>UE/EFTA al<br>Dowolny załą | wniosku <b>akt urodzenia dziecka</b> . Jeśli a<br>Ibo w Wielkiej Brytanii dołącz jego tłuma<br><sub>(cznik</sub> możesz dodać do wniosku na końcu kreator | akt urodzenia został wystawion<br>Iczenie na język polski.<br>a. | ny w innym państwie niż państwo |   |
| PESEL:<br>Rodzaj                        | INNY DOKUMENT                                                                                                    | Data urodzenia:<br>Seria i numer                                 |                                 |   |
| Imię:                                   |                                                                                                    | Nazwisko:                                                        |                                 |   |
| Drugie imię:                            |                                                                                                    | _                                                                |                                 |   |
| Obywatelstwo:                           |                                                                                                    |                                                                  |                                 | - |

 W sekcji [Dane żłobka, klubu dziecięcego albo opiekuna dziennego] podaj dane placówki. Kliknij [Wprowadź].

| пениенсункас                                                                                                    | yjne dziecka                                                                                                    |                                                                                                    |                                                           |   |
|----------------------------------------------------------------------------------------------------|----------------------------------------------------------------------------------------------------|----------------------------------------------------------------------------------------------------|-----------------------------------------------------------|---|
| Dołącz do<br>UE/EFTA a<br>Dowolny zał                                                                                                    | wniosku <b>akt urodzenia dzie</b> c<br>albo w Wielkiej Brytanii dołącz j<br>acznik możesz dodać do wniosku na k    | c <b>ka</b> . Jeśli akt urodzenia został wystawio<br>jego tłumaczenie na język polski.<br>ońcu kreatora.                         | ny w innym państwie niż państwo                           |   |
|                                                                                                    |                                                                                                    |                                                                                                    |                                                           |   |
| PESEL:                                                                                                    |                                                                                                    | Data urodzenia:                                                                                                    | 1                                                         | - |
| Rodzaj<br>dokumentu:                                                                                                    | DOWÓD OSOBISTY                                                                                                    | Seria i numer<br>dokumentu:                                                                                                    |                                                           |   |
| Imię:                                                                                                    |                                                                                                    | Nazwisko:                                                                                                    |                                                           |   |
| Drugie imię:                                                                                                    |                                                                                                    |                                                                                                    |                                                           |   |
| Obywatelstwo:                                                                                                    |                                                                                                    |                                                                                                    |                                                           | - |
| ne żłobka, klu                                                                                                    | bu dziecięcego albo opi                                                                                            | ekuna dziennego                                                                                                    |                                                           |   |
| ne żłobka, klu<br>Świadczenie a<br>• konto<br>• konto                                                                                                    | bu dziecięcego albo opi<br>ktywnie w żłobku przekazyw<br>bankowe podmiotu prowadząc<br>bankowe dziennego opiekuna, | <b>ekuna dziennego</b><br>vane jest na:<br>ego żłobek, klub dziecięcy, zatrudniając<br>który prowadzi działalność na własny re   | ego dziennego opiekuna lub<br>achunek.                    |   |
| ne żłobka, klu<br>Świadczenie a<br>• konto<br>• konto<br>Placówka pierwsza                                                                               | bu dziecięcego albo opi<br>ktywnie w żłobku przekazyw<br>bankowe podmiotu prowadząc<br>bankowe dziennego opiekuna, | <b>ekuna dziennego</b><br>rane jest na:<br>ego żłobek, klub dziecięcy, zatrudniając<br>który prowadzi działalność na własny ro   | ego dziennego opiekuna lub<br>achunek.                    |   |
| ne Żłobka, klu<br>Świadczenie a<br>• konto<br>• konto<br>Placówka pierwsza<br>Rodzaj:<br>Numer pozycji:<br>Nazwa:<br>Adres:                              | bu dziecięcego albo opi<br>ktywnie w żłobku przekazyw<br>bankowe podmiotu prowadząc<br>bankowe dziennego opiekuna, | iekuna dziennego<br>vane jest na:<br>ego żłobek, klub dziecięcy, zatrudniając<br>który prowadzi działalność na własny ro         | ego dziennego opiekuna lub<br>achunek.<br>Wprowad<br>Osun | ź |
| ne Żłobka, klu<br>Świadczenie a<br>• konto<br>• konto<br>Placówka pierwsza<br>Rodzaj:<br>Numer pozycji:<br>Nazwa:<br>Adres:<br>Placówka druga            | bu dziecięcego albo opi<br>ktywnie w żłobku przekazyw<br>bankowe podmiotu prowadząc<br>bankowe dziennego opiekuna, | i <b>ekuna dziennego</b><br>vane jest na:<br>ego żłobek, klub dziecięcy, zatrudniając<br>który prowadzi działalność na własny ro | ego dziennego opiekuna lub<br>achunek.<br>Wprowad<br>Osun | ź |
| ne żłobka, klu<br>Świadczenie a<br>• konto<br>• konto<br>Placówka pierwsza<br>Rodzaj:<br>Numer pozycji:<br>Nazwa:<br>Adres:<br>Placówka druga<br>Rodzaj: | bu dziecięcego albo opi<br>ktywnie w żłobku przekazyw<br>bankowe podmiotu prowadząc<br>bankowe dziennego opiekuna, | iekuna dziennego<br>vane jest na:<br>ego źlobek, klub dziecięcy, zatrudniając<br>który prowadzi działalność na własny ro         | ego dziennego opiekuna lub<br>achunek.                    | ź |

Wybierz rodzaj placówki tj.

- Żłobek lub klub dziecięcy
- Opiekun dzienny.

Następnie skorzystaj z wyszukiwarki placówek.

| ne żłobka, klubu dziecięcego albo opiekuna dzie                                                                            | nnego                                                                                                    |
|----------------------------------------------------------------------------------------------------|----------------------------------------------------------------------------------------------------|
| Wniosek o świadczenie aktywnie w żłobku mo:<br>dziecko zaczyna uczęszczać do żłobka, klubu<br>Złóż wniosek w tym terminie. | żesz złożyć <b>najwcześniej w dniu, od którego Twoj</b><br>dziecięcego lub jest pod opieką dziennego opiekuna. |
| Rodzaj placówki:                                                                                                    |                                                                                                    |
| Żłobek lub klub dziecięcy                                                                                                  | -                                                                                                    |
| ○ Opiekun dzienny                                                                                                    |                                                                                                    |
| Dane placówki:                                                                                                    | Wybierz                                                                                                    |
| Numer pozvcii:                                                                                                    | <b>^</b>                                                                                                    |
| Nazwa:                                                                                                    | $2^2$                                                                                                    |
| Adres:                                                                                                    |                                                                                                    |
|                                                                                                    |                                                                                                    |
| Data, od kiedy dziecko uczęszcza do żłobka, klubu d                                                                        | ziecięcego albo dziennego opiekuna:                                                                            |
| ·                                                                                                    |                                                                                                    |
|                                                                                                    |                                                                                                    |
|                                                                                                    |                                                                                                    |
|                                                                                                    |                                                                                                    |
|                                                                                                    |                                                                                                    |
|                                                                                                    |                                                                                                    |
|                                                                                                    |                                                                                                    |

W wyszukiwarce wskaż rodzaj placówki, województwo i powiat. Możesz dodatkowo podać gminę, a także wprowadzić słowo kluczowe np. nazwę placówki.

Zaznacz odpowiednią placówkę i kliknij [Zatwierdź].

| Wybór żłobka albo klubu | dziecięcego                      | x                                     |
|-------------------------|----------------------------------|---------------------------------------|
|                         |                                  |                                       |
| Parametry wyszuka       | nia placówki:                    |                                       |
| Rodzaj:                 |                                  |                                       |
| Województwo:            | vvyszukaj tylko aktywne placowki | *                                     |
| Powiat:<br>Gmina:       |                                  | · · · · · · · · · · · · · · · · · · · |
| Słowo kluczowe:         |                                  | Wyszukaj                              |
| Lp. Numer pozycji       | Nazwa                            | Adres                                 |
|                         |                                  |                                       |
|                         |                                  |                                       |
|                         |                                  | Szczegóły Zatwierdź Anuluj            |

Następnie podaj datę rozpoczęcia uczęszczania przez dziecko do wybranego przez Ciebie żłobka, klubu dziecięcego lub objęcia dziecka opieką dziennego opiekuna.

#### Ważne

Wniosek o ustalenie prawa do świadczenia możesz złożyć nie wcześniej niż w dniu rozpoczęcia uczęszczania przez dziecko do placówki. Jeśli uzupełnisz wszystkie wymagane dane, kliknij [Zatwierdź].

| ne żłobka, klubi                        | i dzieciecego albo opiekuna (                                                                      | dziennego                                                           |                                                        |
|-----------------------------------------|----------------------------------------------------------------------------------------------------|---------------------------------------------------------------------|--------------------------------------------------------|
|                                         | i uziecięcego abo opiekana (                                                                       | iziemego                                                            |                                                        |
| Hiosek o ś<br>dziecko za<br>Złóż wniose | wiadczenie <b>aktywnie w żłobku</b><br>c <b>zyna uczęszczać</b> do żłobka, ki<br>k w tym terminie. | I możesz złożyć najwcześniej v<br>lubu dziecięcego lub jest pod opi | <b>v dniu, od którego Tv</b><br>eką dziennego opiekun: |
| Rodzaj placóv                           | vki:                                                                                               |                                                                     |                                                        |
| Žłobek li                               | ıh kluh dzieciecy                                                                                  |                                                                     |                                                        |
| <ul> <li>Opiekun</li> </ul>             | dzienny                                                                                            |                                                                     |                                                        |
| Dane placów                             | ki:                                                                                                |                                                                     | Wybierz                                                |
| Numer r                                 | nozvcii:                                                                                           |                                                                     |                                                        |
| l landing                               | Nazwa:                                                                                             |                                                                     |                                                        |
|                                         | Adres:                                                                                             |                                                                     |                                                        |
| Data, od kiedv                          | dziecko uczeszcza do żłobka, klu                                                                   | ibu dziecieceno albo dzienneno o                                    | niekuna:                                               |
|                                         |                                                                                                    |                                                                     |                                                        |
|                                         |                                                                                                    |                                                                     |                                                        |
|                                         |                                                                                                    |                                                                     |                                                        |

Po potwierdzeniu wyboru pojawi się pytanie "Czy wybrałeś właściwą placówkę?" kliknij [Tak] jeśli Twój wybór jest właściwy. Jeśli klikniesz [Nie] powrócisz do okna wyboru placówki.

Po zatwierdzeniu wszystkich danych możesz zmienić placówkę, jeśli chcesz to zrobić wybierz [Zmień]. Jeśli chcesz usunąć wprowadzone dane, wybierz [Usuń].

| Obwatelstwo                                    | POLSKIE                                                                                                    | -                         |
|------------------------------------------------|----------------------------------------------------------------------------------------------------|---------------------------|
| obywatelstwo.                                  |                                                                                                    |                           |
| ne żłobka, klul                                | bu dziecięcego albo opiekuna dziennego                                                                                                    |                           |
| 🔒 Świadczenie a                                | ktywnie w żłobku przekazywane jest na:                                                                                                    |                           |
| <ul><li>konto</li><li>konto</li></ul>          | bankowe podmiotu prowadzącego żłobek, klub dziecięcy, zatrudniającego dzienni<br>bankowe dziennego opiekuna, który prowadzi działalność na własny rachunek. | ego opiekuna lub          |
| Placówka pierwsza                              |                                                                                                    |                           |
| Rodzaj:                                        | Żłobek lub klub dziecięcy                                                                                                    |                           |
| Numer pozycji:                                 |                                                                                                    | Zmień                     |
| Nazwa:                                         |                                                                                                    | Usun                      |
| Adres:                                         |                                                                                                    | -                         |
| Placówka druga                                 |                                                                                                    |                           |
| Rodzaj:                                        |                                                                                                    | Wprowadź                  |
| Numer pozycji:<br>Nazwa:                       |                                                                                                    | Usuń                      |
| Adres:                                         |                                                                                                    |                           |
|                                                |                                                                                                    |                           |
| / dziecko, na któ                              | re ubiegasz się o świadczenie, ma orzeczenie o niepełnosprawności ła                                                                                        | ącznie ze wskazaniami:    |
| <ul> <li>konieczności</li> </ul>               | stałej lub długotrwałej opieki lub pomocy innej osoby w związku ze :                                                                                        | znacznie ograniczoną      |
| możliwością                                    | samodzielnej egzystencji oraz                                                                                                    |                           |
| <ul> <li>konieczności<br/>edukacji?</li> </ul> | stałego współudziału na co dzień opiekuna dziecka w procesie jego l                                                                                         | leczenia, rehabilitacji i |
| NIE                                            |                                                                                                    |                           |
| <ul> <li>ТАК</li> </ul>                        |                                                                                                    |                           |
|                                                |                                                                                                    |                           |
|                                                |                                                                                                    |                           |

Jeśli wprowadzisz dane dziecka oraz dane żłobka, klubu dziecięcego albo opiekuna dziennego, odpowiedz na pytanie, czy dziecko na które ubiegasz się o świadczenie, ma orzeczenie o niepełnosprawności łącznie ze wskazaniami:

- konieczności stałej lub długotrwałej opieki lub pomocy innej osoby w związku ze znacznie ograniczoną możliwością samodzielnej egzystencji oraz
- konieczności stałego współudziału na co dzień opiekuna dziecka w procesie jego leczenia, rehabilitacji i edukacji.

Jeżeli odpowiesz TAK, podaj numer orzeczenia o niepełnosprawności dziecka. Znajdziesz go w lewym, górnym rogu, pod pieczątką zespołu, który wydał orzeczenie. Istotny jest każdy znak tego numeru, dlatego podaj go w identycznej formie w jakiej widnieje na orzeczeniu (ważne są również kropki i inne znaki interpunkcyjne).

| / dzie                                         | , na które ubiegasz się o świadczenie, ma orzeczenie o niepełnosprawności łącznie ze wsk                                                                                                    | azaniami:               |
|------------------------------------------------|----------------------------------------------------------------------------------------------------|-------------------------|
| <ul> <li>ko</li> <li>ko</li> <li>eo</li> </ul> | eczności stałej lub długotrwałej opieki lub pomocy innej osoby w związku ze znacznie ogra<br>liwością samodzielnej egzystencji oraz<br>eczności stałego współudziału na co dzień opiekuna dziecka w procesie jego leczenia, reha<br>kacji?                                                                                 | niczoną<br>abilitacji i |
| ⊙ N:<br>⊚ T/                                   |                                                                                                    |                         |
| 0                                              | <sup>1</sup> odaj <b>numer orzeczenia o niepełnosprawności</b> dziecka. Znajdziesz go w lewym, górnym rogu, pod pi<br>tespołu, który wydał orzeczenie. Istotny jest <b>każdy znak tego numeru,</b> dlatego podaj go w identycznej i<br>akiej widnieje na orzeczeniu (ważne są również kropki i inne znaki interpunkcyjne). | eczątką<br>formie w     |
| Num                                            | orzeczenia:                                                                                                    |                         |

Następnie kliknij [Zatwierdź].

c. Jeśli chcesz poprawić dane dziecka, wybierz [Edytuj]. Jeśli chcesz usunąć wprowadzone dane, wybierz [Usuń].

| Rodzaj v<br>Składam | wniosku: Wnios<br>n wniosek jako: | ek o świadczenie aktywnie v | v żłobku |                         |        |
|---------------------|-----------------------------------|-----------------------------|----------|-------------------------|--------|
| Składar             | n wniosek o świadczo              | enie na dzieci:             |          |                         |        |
| Dodaj               | dziecko Wybierz d                 | lziecko Usuń dane dzieci    |          |                         |        |
| Lp.                 | Imię 🔺                            | Nazwisko                    | PESEL    | Seria i nr<br>dokumentu |        |
|                     |                                   |                             |          |                         | Edytuj |

d. Gdy uzupełnisz dane wszystkich dzieci, na które chcesz otrzymać świadczenie, wybierz przycisk [Dalej]. Na każdym etapie możesz zapisywać tworzony wniosek, ponieważ nie zapisuje się on automatycznie. Korzystaj z przycisku [Zapisz].

| Składam  |                       | ek o świadczenie aktywnie v | w żłobku |                         |                |
|----------|-----------------------|-----------------------------|----------|-------------------------|----------------|
|          | wniosek jako:         |                             |          |                         |                |
| Ekladan  | n uniosok o áwindow   |                             |          |                         |                |
| Skiduali | II WINDSER U SWIAUCZO | sile la uzieci.             |          |                         |                |
| Dodaj o  | dziecko Wybierz d     | ziecko Usuń dane dzieci     |          |                         |                |
| Lp.      | Imię 🔺                | Nazwisko                    | PESEL    | Seria i nr<br>dokumentu |                |
| 1        |                       |                             |          |                         | Edytuj<br>Usuń |
| 2        |                       |                             |          | HGERG                   | Edytuj<br>Usuń |
|          |                       |                             |          |                         | Г              |
|          |                       |                             |          |                         | - ५            |

#### Ważne

Jeśli nie podałeś numeru PESEL dziecka, musisz dołączyć jego akt urodzenia. Możesz go dodać w tym kroku kreatora. Gdy klikniesz [Dalej], otworzy się okno, w którym dodasz załącznik.

| łącznik                        |                                                                                                |                                                                            |
|--------------------------------|------------------------------------------------------------------------------------------------|----------------------------------------------------------------------------|
| Dołącz do wniosku<br>urodzenia | skt urodzenia dziecka wraz z jego tłumaczenie<br>ostał wystawiony w innym państwie niż państwo | em na język polski w przypadku, gdy akt<br>i UE/EFTA albo Wielka Brytania. |
| Plik załącznika:               |                                                                                                | ! Wybierz                                                                  |
| Rodzaj załącznika:             | Akt urodzenia dziecka                                                                          |                                                                            |
| Dowolny załącznik możesz d     | dać do wniosku na końcu kreatora.                                                              | Zatwierdź Anului                                                           |

Aby dodać załącznik, kliknij [Wybierz]. Wskaż plik z dysku Twojego komputera, a następnie kliknij [Zatwierdź]. Jeśli klikniesz [Anuluj], możesz dodać załącznik na końcu kreatora – przed wysyłką wniosku.

#### **Krok czwarty**

Zapoznaj się z pouczeniami i oświadczeniami oraz klauzulą RODO.

W zależności od roli, z której składasz wniosek musisz złożyć odpowiednie oświadczenia. Jeśli jesteś rodzicem, to musisz oświadczyć że:

- zapoznałaś się/zapoznałeś się z treścią pouczenia;
- dane, które podałaś/podałeś we wniosku są prawdziwe;
- dziecko, na które ubiegasz się o świadczenie, nie zostało umieszczone w pieczy zastępczej;
- jesteś świadoma/świadomy odpowiedzialności karnej za złożenie fałszywego oświadczenia;
- nie zostałaś/nie zostałeś pozbawiona/pozbawiony władzy rodzicielskiej w stosunku do dziecka, na które ubiegasz się o świadczenie.

Jeśli składasz wniosek z jednej z pozostałych ról, to musisz oświadczyć, że:

- zapoznałaś się/zapoznałeś się z treścią pouczenia;
- dane, które podałaś/podałeś we wniosku są prawdziwe;
- jesteś świadoma/świadomy odpowiedzialności karnej za złożenie fałszywego oświadczenia.

Możesz zaznaczyć wszystkie oświadczenia klikając przycisk [Zaznacz wszystkie].

Następnie przejdź dalej.

| Rodzaj wniosku: Wniosek o świadczenie aktywnie w żłobku                                                                                                    |                 |
|----------------------------------------------------------------------------------------------------|-----------------|
| Składam wniosek jako:                                                                                                    |                 |
| Pouczenia i oświadczenia                                                                                                    |                 |
| uczenie                                                                                                    |                 |
| dstawa prawna                                                                                                    |                 |
| stawa z dnia 15 maja 2024 r. o wspieraniu rodziców w aktywności zawodowej oraz w wychowaniu dziecka – "Aktywny rodzic".                                                                                                    |                 |
| mu przysługuje świadczenie aktywnie w żłobku                                                                                                    |                 |
| Świadczenie aktywnie w żłobku przysługuje:<br>rodzicom (matce albo ojcu), albo<br>piekunowi prawnemu, albo<br>nnej osobie, której sąd powierzył sprawowanie opieki nad dzieckiem,<br>o dofinansowanie kosztów objęcia dziecka opieką w żłobku, klubie dziecięcym albo sprawowaną przez dziennego opiekuna.<br>Świadczenie aktywnie w żłobku nie przysługuje, jeżeli na to samo dziecko, za dany miesiąc:<br>zostało przyznane świadczenie aktywni rodzice w pracy,<br>zostało przyznane świadczenie aktywni ow domu.                                                                                                    |                 |
| a kogo przysługuje świadczenie aktywnie w żłobku                                                                                                    |                 |
| Świadczenie przysługuje na dziecko, które uczęszcza do żłobka, klubu dziecięcego albo jest objęte opieką sprawowaną przez<br>iennego opiekuna, nie dłużej jednak niż do ukończenia roku szkolnego, w którym dziecko ukończy 3. rok życia, lub w przypadku gd<br>emożliwe lub utrudnione jest objęcie dziecka wychowaniem przedszkolnym - 4. rok życia.<br>Świadczenie aktywnie w żłobku przysługuje obywatelowi Ukrainy lub jego małzonkowi, których pobyt na terytorium Polski jest<br>nawany za legalny na podstawie art. 2 ust. 1 ustawy o pomocy obywatelom Ukrainy w związku z kofiliktem zbrojnym na terytorium<br>op aństwa, jeżeli:<br>ramieszkuje w Polsce wraz z dzieckiem, na które ubiega się o świadczenie aktywnie w żłobku lub otrzymuje to świadczenie, oraz<br>ramieszkuje w Polsce orkes nie krótszy niż 355 dni legalność pobytu na podstawie art. 2 ust. 1 te justawy (status UKR) oraz<br>sociada nienzerwanie przez orkes nie krótszy niż 355 dni legalność pobytu na podstawie art. 2 ust. 1 te justawy (status UKR) oraz<br>sociada nienzerwanie przez orkes nie krótszy niż 355 dni legalność pobytu na podstawie art. 2 ust. 1 te justawy (status UKR) oraz<br>sociada nienzerwanie przez okres nie krótszy niż 355 dni legalność pobytu na podstawie art. 2 ust. 1 te justawy (status UKR) oraz<br>sociada nienzerwanie przez okres nie krótszy niż 355 dni legalność pobytu na podstawie art. 2 ust. 1 te justawy (status UKR) oraz<br>sociada nienzerwanie przez obracie sociad nienzery nie zes z dnie staty nie sociad nienzery sociad nienzery nie przez sociad nienzery nie przez sociad nienzery nie przez sociad nienzery nie zes z dnie sociad nienzery nie zest z dnie sociad nienzery nienzery nie przez sociad nienzery nie przez sociad nienzery nie sociad nienzery nie sociad nienzery nie sociad nienzery nie sociad nienzery nie zest z nie sociad nienzery nie nienzery nienzery nie zest z nienzery nie sociad nienzery nienzery nie sociad nienzery nienzery nie nienzery nie zest nienzery nienzery nienzery nienzery nienzery nienzery nienzery nienzery nienzery nienzery nienzery nienzery nienzery | y<br>1 <b>•</b> |
| świadczam, że:                                                                                                    |                 |
| 🔽 apoznałam sie/zapoznałem się z treścia Pouczenia                                                                                                    |                 |
| Iane, które podałam/podałem we wniosku, są prawdziwe                                                                                                    |                 |
| Z lziecko, na które ubiegam się o świadczenie, nie zostało umieszczone w pieczy zastępczej                                                                                                    |                 |
| 🔽 estem świadoma/świadomy odpowiedzialności karnej za złożenie fałszywego oświadczenia                                                                                                    |                 |
| ie zostałam/nie zostałem pozbawiona/pozbawiony władzy rodzicielskiej w stosunku do dziecka, na które<br>biegam się o świadczenie                                                                                                    |                 |
| Zaznacz wszystkie                                                                                                    |                 |
| nformacje o przetwarzaniu danych osobowych dla osoby fizycznej, o których mowa w art. 13 ust. 1 i 2<br>tozporządzenia Parlamentu Europejskiego i Rady (UE) 2016/679 z dnia 27 kwietnia 2016 r. w sprawie ochrony o<br>izycznych w związku z przetwarzaniem danych osobowych i w sprawie swobodnego przepływu takich danych or<br>uchylenia dyrektywy 95/46/WE są dostępne w centrali lub terenowych jednostkach organizacyjnych ZUS oraz na<br>tronie internetowej pod adresem: https://bip.zus.pl/rodo.                                                                                                    | sób<br>az       |

## Krok ostatni (załączniki)

Możesz dodać do wniosku załączniki. Aby to zrobić, kliknij [Dodaj załącznik].

Aby dodać załącznik kliknij [Wybierz] i wskaż plik, który chcesz dołączyć do wniosku. Następnie wybierz rodzaj załącznika i kliknij [Zatwierdź].

| eator wniosku o św                      | iadczenie Aktywny Rodzic                              |                                                   |                                                                                                    |                                               |
|-----------------------------------------|-------------------------------------------------------|---------------------------------------------------|----------------------------------------------------------------------------------------------------|-----------------------------------------------|
| Rodzaj wniosku:<br>Składam wniosek jał  | Wniosek o świadczenie a                               | ktywnie w żłobku                                  |                                                                                                    |                                               |
| Dane dokumentu                          |                                                       |                                                   |                                                                                                    |                                               |
| Właściciel<br>dokumentu:                | Ubezpieczony -                                        |                                                   |                                                                                                    |                                               |
| Nazwa typu<br>dokumentu:                | Wniosek AwZ                                           | Kod typu:                                         | AWZ                                                                                                    |                                               |
| Opis typu<br>dokumentu:                 | Wniosek o świadczenie akt                             | tywnie w żłobku                                   |                                                                                                    |                                               |
| Data utworzenia:                        | 2024-09-23 11:37                                      | Wersja wzoru<br>dokumentu:                        | 1                                                                                                    |                                               |
| Data modyfikacji:                       | 2024-09-23 12:19                                      | Wersja<br>formularza:                             | 1                                                                                                    |                                               |
| Załaczniki                              |                                                       |                                                   |                                                                                                    |                                               |
| Liczba załączników m<br>Dodaj załącznik | ożliwych do dodania: 15<br>Usuń wszystkie załączniki  | Mai<br>Dopuszczalny rozn<br>Aktualny rozmiar doku | ksymalny rozmiar załącznika to:<br>niar dokumentu z załącznikami:<br><b>umentu wraz z załącznikami</b> | 5120.00 KB<br>5120.00 KB<br>: <b>16.04 KB</b> |
| ſ                                       | Brak eleme                                            | ntów do wyświetlenia                              |                                                                                                    |                                               |
| łącznik                                 |                                                       |                                                   | ×                                                                                                    |                                               |
| Plik załącznika:                        |                                                       |                                                   | Wybierz                                                                                                | zmiler załącznika to                          |
| Rodzaj załącznika:                      |                                                       |                                                   | *                                                                                                    | wraz z załącznikam<br>wraz z załącznikan      |
|                                         | kt urodzenia dziecka<br>)rzeczenie sądu potwierdzając | e sprawowanie opieki napi                         | rzemiennej                                                                                             |                                               |
|                                         |                                                       |                                                   |                                                                                                    |                                               |
| Załączn                                 | ik                                                    |                                                   |                                                                                                    | ×                                             |
| Plik                                    | załącznika:                                           |                                                   | v                                                                                                    | Vybierz                                       |
| Rodzaj                                  | załącznika: Akt urodzenia d                           | ziecka                                            |                                                                                                    |                                               |
|                                         |                                                       | Г                                                 | Zatwierdź                                                                                              | Anuluj                                        |
| C                                       |                                                       | L                                                 | ~                                                                                                    |                                               |

Jeśli z Twoich wyborów w kreatorze wynika, że musisz dodać załącznik – system Ci o tym przypomni za pomocą komunikatu, który pojawi się na ekranie.

Załącznik/wniosek z załącznikami może mieć maksymalnie 5 MB. Możesz dodać do wniosku załączniki w formatach: TXT, ODT, DOC, DOCX, RTF, PDF, JPEG, GIF, TIFF, XLS, XML, PNG, ODS, PadES, XADES, JPG, TIF, SVG, XLSX, ZIP.

#### Ważne

Pamiętaj, aby dodawane przez Ciebie załączniki były czytelne i zawierały wszystkie strony.

## Jak wysłać wniosek o świadczenie aktywnie w żłobku(AwZ)

Aby wysłać wniosek kliknij [Podpisz i wyślij], następnie wybierz sposób podpisu wniosku.

| Rodzaj wniosku i Wniosek o świadczenie aktywnie w źłobku     Składam wniosek jaki     Właścicieł   Właścicieł Ubezpieczony -   dokumentu: Wniosek AwZ   Kod typu: AWZ   Opis typu Okismentu:   Data utworzenia: 2024-09-23 11:37   Wraja 1 <b>Załączniki Liczba załączniki Usuń wszystkie załączniki?  <b>Macynałny razmie załącznikam:</b> 21000 KB<br/> Dopuszczałny razmier załącznikam:: 21000 KB<br/> Dopuszczałny razmier załącznikam:: 21000 KB<br/></b>                                                                                                    |                                       |                                         |                                   |               |                 |
|----------------------------------------------------------------------------------------------------|---------------------------------------|-----------------------------------------|-----------------------------------|---------------|-----------------|
| Dane dokumentu         Właścićiel       Ubezpieczony -         Nazwa typu       Wniosek AwZ       Kod typu:       AWZ         Odkumentu:       Wniosek o świadczenie aktywnie w żłobku       1         Data utworzenia:       2024-09-23 11:37       Wersja vzoru dokumentu:       1         Data utworzenia:       2024-09-23 12:25       formularza:       1         Data modyfikacji:       2024-09-23 12:25       Mersja vzoru dokumentu:       1         Data modyfikacji:       2024-09-23 12:25       Mersja vzoru dokumentu:       1         Data modyfikacji:       2024-09-23 12:25       Mersja vzoru dokumentu:       21         Data modyfikacji:       Usuń wszystkie załączniki       Maksymalny rozmiar załącznika to: 5120.00 KB         Dodaj załącznik       Usuń wszystkie załączniki       Statualny rozmiar dokumentu wraz z załącznikam: 5120.00 KB         Opis       Dobaj załącznik       Opis       Poblerz         1       Opis       Poblerz       Usuń         1       Usuń       Opis       Poblerz         1       Usuń       Usuń       Usuń         1       Usuń       Opis       Poblerz         1       Usuń       Usuń       Usuń                                                                                                    | Rodzaj wniosku:<br>Składam wniosek ja | Wniosek o świadczenie akt               | ywnie w żłobku                    |               |                 |
| Właścićie Ubezpieczony -   Nazwa typu Wniosek AwZ   Kot typu: AWZ   Opis typu: Uniosek o świadczenie aktywnie w żłobku   Ozta utworzenia: 2024-09-23 12:25   Data modyfikacji: 2024-09-23 12:25   Wersja 1   Załączniki Uswi wszystkie załączniki Uswi wszystkie załączniki Mazwa pliku Opis Opis Pobierz 1 Utworzony wniosek o świadczenie aktywnie w żłobku dostępny jest w oknie Dokumenty robocze.                                                                                                    | Dane dokumentu                        |                                         |                                   |               |                 |
| Mazwa typu<br>dokumentu:<br>Wiosek o świadczenie aktywnie w żłobku<br>Data utworzenia: 2024-09-23 11:37<br>Data modyfikacji: 2024-09-23 12:25<br>dokumentu:<br>Data modyfikacji: 2024-09-23 12:25<br>Tałączniki<br>Utzba załączniki<br>Usuń wszystkie załączniki<br>Makymałny rozmiar załączniki to: 5120.00 KB<br>Dodaj załączniki<br>Usuń wszystkie załączniki<br>Makymałny rozmiar dokumentu z załącznikia to: 5120.00 KB<br>Dodaj załączniki<br>Usuń wszystkie załączniki<br>Makymałny rozmiar dokumentu z załącznikia to: 5120.00 KB<br>Dobaj załączniki<br>Usuń wszystkie załączniki<br>Makymałny rozmiar dokumentu z załącznikia to: 5120.00 KB<br>Dobaj załączniki<br>Usuń wszystkie załączniki<br>Dobaj załączniki<br>Usuń wszystkie załączniki<br>Dobaj załączniki Usuń wszystkie załączniki<br>Dobaj załączniki Usuń wszystkie załączniki<br>Dobaj załączniki<br>Dobaj załączniki Usuń wszystkie załączniki<br>Dobaj załączniki Usuń wszystkie załączniki<br>Dobaj załączniki Usuń<br>Dobaj załączniki Usuń<br>Doba | Właściciel<br>dokumentu:              | Ubezpieczony -                          |                                   |               |                 |
| Opis typu<br>dokumentu:       Winosek o świadczenie aktywnie w żłobku         Data utworzenia:       2024-09-23 11:37       Wersja wzoru<br>dokumentu:       1         Data modyfikacji:       2024-09-23 12:25       Tormularza:       1         Złączniki       Usuń wszystkie załączniki       Maksymalny rozniar załącznika to: 5120.00 KB<br>Dopuszczalny rozniar dokumentu z załącznika mie 5120.00 KB         Dodaj załączniki       Usuń wszystkie załączniki       Maksymalny rozniar załącznika mie 5120.00 KB<br>Dopuszczalny rozniar dokumentu z załącznikamie 5120.00 KB         Lp.       Nazwa pliku       Opis       Poblerz<br>Usuń         1       Opis       Poblerz         1       Opis       Poblerz         1       Usuń       Opis       Poblerz         1       Usuń       Opis       Poblerz         1       Usuń       Usuń       Usuń                                                                                                    | Nazwa typu<br>dokumentu:              | Wniosek AwZ                             | Kod typu:                         | AWZ           |                 |
| Data utworzenia: 2024-09-23 11:37 Uersja wzoru dokumentu:   Data modyfikacji: 2024-09-23 12:25 Versja formularza:   I I     Załączniki   Usuń wszystkie załączniki   Usuń wszystkie załączniki   Usuń wszystkie załączniki     P.   Nazwa pliku   Opis   1   Pobierz Usuń Usuń Usuń Usuń Usuń Usuń Usuń Usuń Usuń Usuń Usuń Usuń Usuń                                                                                                    | Opis typu<br>dokumentu:               | Wniosek o świadczenie aktyv             | vnie w żłobku                     |               |                 |
| Data modyfikacji:       2024-09-23 12:25       Wersja<br>formularza:       1         Załączniki       Liczba załączniki do dodania:       15       Maksymalny rozmiar załącznika to:       5120.00 KB<br>Dopuszczalny rozmiar dokumentu załącznika to:       5120.00 KB<br>Dopuszczalny rozmiar dokumentu wraz z załącznikami:       5120.00 KB<br>Dopuszczalny rozmiar dokumentu wraz z załącznikami:       5120.00 KB<br>Dopuszczalny rozmiar dokumentu wraz z załącznikami:       28.93 KB         Lp.       Nazwa pliku       Opis       Pobierz       Pobierz         1       Usuń       Visuń       Usuń       Usuń         Usuń       Opis       Pobierz       Usuń         1       Usuń       Usuń       Usuń       Usuń                                                                                                    | Data utworzenia:                      | 2024-09-23 11:37                        | Wersja wzoru<br>dokumentu:        | 1             |                 |
| Załączniki         Liczba załączniki       Usuń wszystkie załączniki       Dopuszczalny rozmiar dokumentu z załącznika to: 5120.00 KB Dopuszczalny rozmiar dokumentu z załącznikami: 8120.00 KB Aktualny rozmiar dokumentu wraz z załącznikami: 28.93 KB         Lp.       Nazwa pliku       Opis       Pobierz         1       Pobierz       Usuń       Usuń         1       Usuń       Usuń       View of the state of the state of                                                                                                    | Data modyfikacji:                     | 2024-09-23 12:25                        | Wersja<br>formularza:             | 1             |                 |
| Utworzony wniosek o świadczenie <b>aktywnie w żłobku</b> dostępny jest w oknie <b>Dokumenty robocze</b> .                                                                                                    |                                       |                                         |                                   |               |                 |
| Utworzony wniosek o świadczenie <b>aktywnie w żłobku</b> dostępny jest w oknie <b>Dokumenty robocze</b> .                                                                                                    | Lp. Nazwa pliku                       | ▲ Opis                                  |                                   |               | Pobierz<br>Usuń |
| Utworzony wniosek o świadczenie <b>aktywnie w żłobku</b> dostępny jest w oknie <b>Dokumenty robocze</b> .                                                                                                    | Lp. Nazwa pliku                       | ▲ Opis                                  |                                   |               | Pobierz<br>Usuń |
| Utworzony wniosek o świadczenie <b>aktywnie w żłobku</b> dostępny jest w oknie <b>Dokumenty robocze</b> .                                                                                                    | Lp. Nazwa pliku                       | ▲ Opis                                  |                                   |               | Pobierz<br>Usuń |
| Utworzony wniosek o świadczenie <b>aktywnie w żłobku</b> dostępny jest w oknie <b>Dokumenty robocze</b> .                                                                                                    | Lp. Nazwa pliku<br>1                  | ▲ Opis                                  |                                   |               | Pobierz<br>Usuń |
| Utworzony wniosek o świadczenie <b>aktywnie w żłobku</b> dostępny jest w oknie <b>Dokumenty robocze</b> .                                                                                                    | Lp. Nazwa pliku<br>1                  | ▲ Opis                                  |                                   |               | Pobierz<br>Usuń |
| Utworzony wniosek o świadczenie aktywnie w żłobku dostępny jest w oknie Dokumenty robocze.                                                                                                    | Lp. Nazwa pliku                       | ▲ Opis                                  |                                   |               | Pobierz<br>Usuń |
|                                                                                                    | Lp. Nazwa pliku 1                     | ▲ Opis                                  |                                   |               | Pobierz<br>Usuń |
|                                                                                                    | Lp. Nazwa pliku 1 Utworzony wnios     | ▲ Opis ek o świadczenie aktywnie w żłoł | b <b>ku</b> dostępny jest w oknie | e Dokumenty r | Pobierz<br>Usuń |

## Jak podpisać wniosek o świadczenie aktywnie w żłobku (AwZ)

Wniosek możesz podpisać za pomocą:

- profilu PUE,
- kwalifikowanego podpisu elektronicznego,

- profilu zaufanego,
- podpisu osobistego (e-dowodu).

**Podpis profilem PUE** - jeśli wybierzesz ten sposób podpisania wniosku, nie musisz podawać żadnych dodatkowych danych – wystarczy, że jesteś zalogowany do swojego profilu na PUE/eZUS.

**Podpis kwalifikowany** wydają centra certyfikacji. Jest to usługa płatna. Jej koszt zależy m.in. od okresu ważności, na jaki zostaje wydany certyfikat.

**Profil zaufany** jest bezpłatny. Aby go uzyskać, złóż wniosek o profil na stronie internetowej <u>www.pz.gov.pl</u>. Następnie potwierdź swoją tożsamość za pośrednictwem bankowości elektronicznej, e-dowodu, podczas rozmowy wideo z urzędnikiem bądź osobiście w placówce ZUS albo w urzędzie miasta lub gminy.

**Podpis osobisty (e-dowód)** możesz uzyskać bezpłatnie. Gdy będziesz składać wniosek o nowy dowód osobisty, wskaż, że chcesz uzyskać taki podpis. Certyfikat podpisu osobistego znajdzie się w edowodzie. Aby korzystać z podpisu osobistego, musisz mieć czytnik NFC do e-dowodu oraz zainstalować na swoim komputerze odpowiednie oprogramowanie.

| Autoryzacja usługi biznesowej                                                                                                    | х     |
|----------------------------------------------------------------------------------------------------|-------|
| Wykonujesz usługę "Złożenie wniosku AwZ". Wykonanie tej operacji wymaga podpisania dokumentu jednym z niżej<br>wymienionych sposobów:                                                                    |       |
| <ul> <li>profilem PUE</li> <li>profilem zaufanym ePUAP</li> <li>podpisem osobistym</li> <li>kwalifikowanym podpisem elektronicznym</li> </ul>                                                            |       |
| Podpis profilem PUE         Podpis ePUAP         Podpis osobisty         Kwalifikowany podpis elektroniczny.           Pozostaw jako zleceni         Pozostaw jako zleceni         Pozostaw jako zleceni | <br>e |

Gdy wyślesz wniosek, znajdziesz go w [Dokumenty i wiadomości] > [Dokumenty wysłane]. Możesz przejść do szczegółów wniosku.

| MINU I   Panel Ubezpieczonego   Składk, OE, zła konta   Składk, OE, zła konta   Panel Ubezpieczonego   Składk, OE, zła konta   Połkementy i władomości   Władomości   Władomości   Władomości   Dokumenty owysłane   Dokumenty owysłane   Dokumenty rokace obiorcza   Dokumenty rokace obiorcza   Dokumenty rokace   I bokumenty rokace   Dokumenty rokace   Dokumenty rokace   I arcza antykrzysowa - wnioski   Kreatory wniosków   Swładczenia wspierające   Wniosek i informacje   Złocenia   Aktoryzaja operacji   Viwzukiwanie na portalu   Wyzukiwanie na portalu   Wyzukiwanie na portalu   Wizycukiwanie na portalu   Wizycukiwanie na portalu   Wizycukiwanie na portalu   Wizycukiwanie na portalu   Wizycukiwanie na portalu   Wizycukiwanie na portalu   Wizycukiwanie na portalu   Wizycukiwanie na portalu   Wizycukiwanie na portalu   Wizycukiwanie na portalu                                                                                                    |                                                                                                    |                                               |                                                                               |                                                                                            |                                                                            |                                                |                                  |                       |
|----------------------------------------------------------------------------------------------------|----------------------------------------------------------------------------------------------------|-----------------------------------------------|-------------------------------------------------------------------------------|--------------------------------------------------------------------------------------------|----------------------------------------------------------------------------|------------------------------------------------|----------------------------------|-----------------------|
| Pode::::::::::::::::::::::::::::::::::::                                                                                                    | MENU ?                                                                                                    | DOKUMENT                                      | Y WYSŁANE <b>?</b>                                                            |                                                                                            |                                                                            |                                                |                                  |                       |
| Panel Ubezpieczonego<br>Składz, OFE, stan konta   Składz, OFE, stan konta     Dokumenty i władomość   W Wadomość   W Wadomość   Skrzynka odbiorcza   Dokumenty wysłane   Dokumenty robocze   Dokumenty robocze   Dokumenty robocze   Tarcza antykcyzysowa - wnioski   Korz   Kreatory wniosków   Swładczenia wspierające   Minosek i informacje   Wniosek i informacje   Wonosek i informacje   Winosek i informacje   Winosek i informacje   Wonosek i informacje   Wonosek i informacje   Wyszuktwanie na portalu   Ywszuktwanie na portalu   Wyszuktwanie na portalu   Wizy w zujski wiej w wzja wikty w zujski     Krezwy w obiek wyszuktwanie na portalu   Wizy w zujski wiej w wzja wikty w zujski                                                                                                    | Â                                                                                                    | Folder:                                       | Dokumenty wysłane                                                             |                                                                                            |                                                                            |                                                |                                  |                       |
| Składk, OFE, stan konta V<br>Bokumenty i władoności<br>Skrzynka odbiorcza<br>Dokumenty robocze<br>Dokumenty robocze<br>Dokumenty robocze<br>Dokumenty robocze<br>Tarcza antykryzysowa - wnioski<br>Kosz<br>Kreatory wnioskki informacje<br>Miosek i informacje<br>Rodzina 800+<br>Wniosek i informacje<br>Rodzina 800+<br>Wniosek i informacje<br>Rodzina 800+<br>Wniosek i informacje<br>Rodzina 800+<br>Wniosek i informacje<br>Rodzina 800+<br>Wniosek i informacje<br>Rodzina 800+<br>Wniosek i informacje<br>Swładkowanie na portalu<br>Vistugi uje elektronicznych<br>Y 1 - 5 z 5 10 25 50 100<br>Kłataje usługi uje elektronicznych<br>Y 1 - 5 z 5 10 25 50 100<br>Kłataje usługi uje zakrzenik (domież przenieścio e do archivum) po upływie dwich ki u dywałania są usawa z kontał PU<br>Wijszukiwanie na portalu<br>Kłataje usługi uje zakrzenik (domież przenieścio e do archivum) po upływie dwich ki u dywałania są usawa z kontał PU<br>Wijszukiwanie na portalu<br>Kłataje usługi uje zakrzenik (domież przenieścio e do archivum) po upływie dwich ki u dywałania są usawa z kontał PU<br>Wijszukiwanie na portalu<br>Kłataje usługi uje zakrzenik (domież przenieścio e do archivum) po upływie dwich ki u dywałania są usawa z kontał PU<br>Kłataje usługi uje zakrzenik (domież przenieścio e do archivum) po upływie dwich ki u dywałania są usawa z kontał PU<br>Kłataje usługi uje zakrzenik (domież przenieścio e do archivum) Przywróć z archiwum Przywróć z archiwum | Panel Ubezpieczonego 🔬                                                                                                    | Lista dokur                                   | nontów unchonych                                                              |                                                                                            |                                                                            |                                                |                                  |                       |
| Dokumenty I wiadomości   Wiadomości   Skrzynka odbiorcza   Dokumenty wysłane   Dokumenty ryska za antykrzysowa - wnioski   Komunkaty   Kosz   Kreatory wniosków   Swiadczenia wspierające   Wniosek i informacje   Wniosek i informacje   Wniosek i informacje   Wniosek i informacje   Wniosek i informacje   Wniosek i informacje   Winosek i informacje   Wino                                                                                                    | Składki, OFE, stan konta                                                                                                    | Dekezui :                                     | nentow wysianych                                                              | unificiationa kuranuo)                                                                     |                                                                            |                                                |                                  |                       |
| Władomości   Skrzynka odbiorcza   Obumenty wojane   Obumenty wojane   Obumenty wojane   Okumenty wojane   I konulkaty   Tarcza anykryzysowa - wnioski   Kreatory wniosków   Swładczenia wspierające   Miniosek i informacje   Wniosek i informacje   Wniosek i informacje   Wniosek i informacje   Winosek i informacje   Winosek i inform                                                                                                    | Dokumenty i wiadomości<br>Korespondencia z ZUS                                                                                                    | Pokazuja                                      | archiwaine (wyszarzone                                                        | i wyswietrane kursywą)                                                                     |                                                                            |                                                |                                  |                       |
| <ul> <li>Skrzynka odbiorcza</li> <li>Dokumenty wysłane</li> <li>Dokumenty robocze</li> <li>Informacje</li> <li>Krza antykryzysowa - wnioski</li> <li>Korzunnikaty</li> <li>Kosz</li> <li>Krzeatory wniosków</li> <li>Kosz</li> <li>Krzeatory wniosków</li> <li>Krzeatory wniosków</li> <li>Krzeatory krzenie w wriet w wriet w</li></ul>                                                                                                    | Wiadomości                                                                                                    |                                               | Typ dokumentu                                                                 | Data utworzenia 👻                                                                          | Data wysłania                                                              | Wysłany jako<br>załącznik                      | Kanał<br>przekazania             | U<br>Wybór            |
| Dokumenty vyslane Dokumenty vyslane Dokumenty robocze Introduce Introduce <td>Skrzynka odbiorcza</td> <td>🍀 Filt</td> <td>r wyłączony</td> <td></td> <td></td> <td></td> <td></td> <td></td>                                                                                                    | Skrzynka odbiorcza                                                                                                    | 🍀 Filt                                        | r wyłączony                                                                   |                                                                                            |                                                                            |                                                |                                  |                       |
| Dokumenty robocze    Image: Dokumenty robocze   Image: Dokumenty robocze   Image: Dokument robocze   Image: Dokument robocze   Image: Dokument robocze   Image: Dokument robocze   Image: Dokument robocze   Image: Dokument robocze   Image: Dokument robocze   Image: Dokument robocze   Image: Dokument robocze   Image: Dokument robocze   Image: Dokument robocze   Image: Dokument robocze                                                                                                    | Dokumenty wysłane                                                                                                    | Wniosek A                                     | wZ                                                                            | 2024-09-23 11:37                                                                           | 2024-09-23 12:38                                                           |                                                | NPI                              |                       |
| I Tarcza antykryzysowa - wnioski   Komunikaty   Kosz   Kreatory wniosków   Swiadczenia wspierające   Wniosek i informacje   Wniosek i informacje   Correction   Attywny Rodzic   Wniosek i informacje   Swiadczania subuje elektronicznych   Viszukiwanie, mapa strony   Wyszukiwanie, mapa strony   Wyszukiwanie na portalu     Wiztyły   Rozerwacja wtryty w ZUS     Kistałog usług elektronicznych        Kistałog usług elektronicznych                                   Wizyty   Rezerwacja wtryty w ZUS                     Strongel and the correction of the correction of the correction                                                                                                    | Dokumenty robocze                                                                                                    |                                               |                                                                               |                                                                                            |                                                                            |                                                | NPI                              |                       |
| I Komunikaty       INPI         I Komunikaty       INPI         Kosz       INPI         Swiadczenia wspierające       INPI         Wriesek i informacje       INPI         Aktywny Rodzic       INPI         Wniosek i informacje       INPI         Złacenia       Informacje         Viniosek i informacje       INPI         Usługi       INPI         Katałog usług elektronicznych       INPI         Wyszukiwanie, mapa strony       INPI         Wyszukiwanie na portalu       INPI         Wiztył       INPI         Wiztył       INPI         Wiztył       INPI         Wiztył       INPI         Wiztył       INPI         Wiztył       INPI         Wiztył       INPI         Wiztył       INPI         Wiztył       INPI         Szczogół       Dokły załącznik         Wiztył       INPI         Szczogół       Dokły załącznik         Wiztył       INPI         Szczogół       Dokły załącznik         Wiztył       INPI         Szczogół       Dokły załącznik         Wizty dokumentu wyjaz łatycznik       Pr                                                                                                    | Tarcza antykryzysowa - wnioski                                                                                                    | 0                                             |                                                                               |                                                                                            |                                                                            |                                                | NPI                              |                       |
| Konunikaty Kosz Kreatory wniosków E Świadczenia wspierające Wniosek i informacje Rodzina 800 + Wniosek i informacje Kotziwa Kosz Kosz Kosz Kosz Kosz Swiadczenia wspierające Wniosek i informacje Kosz Kosz                                                                                                    |                                                                                                    | 0                                             |                                                                               |                                                                                            |                                                                            |                                                | NPI                              |                       |
| Złecenia<br>Autoryzacja operacji       C         Usługi<br>Katalog usług elektronicznych       W         Wyszukiwanie, mapa strony<br>Wyszukiwanie na portalu       C         Wizyty<br>Rezerwacja wtzyty w ZUS       IN         Szczegóły       Doślij załącznik       Przenieś do archiwum       Przywnóć z archiwum       Eksportu UPP                                                                                                    | Kreatory wniosków     Image: Comparison of the second second |                                               |                                                                               |                                                                                            |                                                                            |                                                |                                  |                       |
| Katalog usug ekkronicznych       V         Wyszukiwanie, mapa strony<br>Wyszukiwanie na portalu       Elemen y 1 - 5 z 5 10   25   50   100       M(4 1 ) M H         Wizyty<br>Rezerwacja wizyty w ZUS       Wizyty       Odśwież Zapisz jako V Drukowanie/podgład         Wizyty<br>Rezerwacja wizyty w ZUS       Wi       Image: Strong V Strong V St                                                                                                    | Zlecenia<br>Autoryzacja operacji<br>Usługi                                                                                                    |                                               |                                                                               |                                                                                            |                                                                            |                                                |                                  |                       |
| Wyszukiwanie, mapa strony<br>Wyszukiwanie na portalu       Odśwież Zapisz jako T Drukowanie/podgląd         Wizyty<br>Rezerwacja wizyty w ZUS       Wi         Szczegóły       Doślij załącznik         Przenieś do archiwum       Przwnieć z archiwum         Eksport UPP                                                                                                    | Katalog usrug elektronicznych                                                                                                    | Elenen y 1                                    | - 5 z 5                                                                       | 10   25   50   100                                                                         |                                                                            |                                                | <b>H</b> (                       | ► 100 <b>- 1</b> 0    |
| Wizyty         Ws. style dokumenty wysłane (również przeniesione do archiwum) po upływie dwóch lat od wysłania są usuwane z konta PUE           Wizyty         Zis. Ski checz mie dostę do któregó z nich, klinij [Szczegóły], a następnie [Przegląd] dokument]. Jako sposób wizualizacj<br>dokumentu wybierz PDF. Wyświetlony dokument możesz zapisać na dysku swojego komputera.           Szczegóły         Doślij załącznik         Przenieś do archiwum         Przywróć z archiwum         Eksport UPP                                                                                                    | Wyszukiwanie, mapa strony<br>Wyszukiwanie na portalu                                                                                                    | $\frac{1}{2}$                                 |                                                                               |                                                                                            | Odśwież                                                                    | Zapisz jako 🔻                                  | Drukowanie/p                     | odgląd                |
| Szczegóły Doślij załącznik Przenieś do archiwum Przywróć z archiwum Eksport UPP                                                                                                    | Wizyty<br>Rezerwacja wizyty w ZUS                                                                                                    | Wszystkie dol<br>ZUS. seni cho<br>dokumentu w | kumenty wysłane (równi<br>iesz mieć dostęp do któr<br>ybierz PDF. Wyświetlony | eż przeniesione do archiwum<br>egoś z nich, kliknij [Szczegół<br>dokument możesz zapisać r | n) po upływie dwóch la<br>y], a następnie [Przegl<br>na dysku swojego komp | t od wysłania są<br>ądaj dokument].<br>outera. | usuwane z kon<br>. Jako sposób w | ta PUE<br>izualizacji |
|                                                                                                    | ( V                                                                                                    | Szczegóły                                     | Doślij załącznik                                                              | Przenieś do archiwum                                                                       | Przywróć z archiw                                                          | rum Ekspo                                      | rtuj Ekspo                       | ort UPP               |

W tym oknie możesz użyć przycisków: [Przeglądaj dokument], [Eksportuj], [Pokaż poświadczenie przedłożenia].

|                                                      |                          |                      | 1                          |          |
|------------------------------------------------------|--------------------------|----------------------|----------------------------|----------|
| MENU 🙎 🔹                                             | SZCZEGÓŁY DOKUMENT       | U WYSŁANEGO <b>?</b> |                            |          |
|                                                      | Folder: Dokument         | v wysłane            |                            |          |
| Panel Ubezpieczonego                                 |                          | ,,                   |                            |          |
| Skrauki, OPE, Stali kulita                           | Dokument wysłany         |                      |                            |          |
| Dokumenty i wiadomości                               | Dane dokumentu           |                      |                            |          |
| Wiadomości                                           | Nazwa typu<br>dokumentu: | Wniosek AwZ          | Kod typu:                  | AWZ      |
|                                                      | Opis typu                | Wniosek o świadczen  | ie aktywnie w żłobku       |          |
| Skrzynka odbiorcza                                   | dokumentu:               | Whitesek o swiadczen | Warsia wzoru               |          |
| Dokumenty wysłane                                    | Data utworzenia:         | 2024-09-23 11:37     | dokumentu:                 | 1        |
| Dokumenty robocze                                    | Data modyfikacji:        | 2024-09-23 12:38     | Wersja<br>formularza:      | 1        |
| Tarcza antykryzysowa - wnioski                       | Data wysłania:           | 2024-09-23 12:38     |                            |          |
| Komunikaty                                           | Sygnatura sprawy:        | Brak                 |                            |          |
| Kosz                                                 | Załączniki               |                      |                            |          |
| Kreatory wniosków                                    | 1:                       |                      | docx 12.55 KB Pobierz      |          |
|                                                      | 3                        |                      | KB Pobierz                 |          |
| Świadczenia wspierające<br>Wniosek i informacje      |                          |                      |                            |          |
| Rodzina 800+<br>Wniosek i informacje                 |                          |                      |                            |          |
| Aktywny Rodzic<br>Wniosek i informacje               |                          |                      |                            |          |
| Dobry start<br>Wniosek i informacje                  |                          |                      |                            |          |
| Zlecenia<br>Autoryzacja operacji                     |                          |                      |                            |          |
| Usługi<br>Katalog usług elektronicznych              |                          |                      |                            |          |
| Wyszukiwanie, mapa strony<br>Wyszukiwanie na portalu |                          | n n                  | п                          |          |
| Wizyty<br>Rezerwacja wizyty w ZUS                    | 4                        |                      |                            | ,        |
|                                                      | Powrót Przeglądaj        | j dokument Eksportu  | j Pokaż poświadczenie prze | dłożenia |